# New Online Registration for Sports Sign Up

## FALL SPORTS:

Football - 7/8, Freshman, JV & V Boys Golf – V & JV Boys & Girls Soccer - 7/8, Freshman, JV & V Girls Volleyball - JV & V Boys & Girls Cross Country - 7/8 & V Cheerleading - JV & V Girls Swimming & Diving - 7/8 & V Girls Tennis - JV & V

## Important Fall Sports Information:

- High School Sports begin August 15, 2016
- High School Registration opens July 15, 2016/closes August 8, 2016
- Freshman Football begins August 29, 2016
- Freshman Football Registration on Family ID opens July 29, 2016/closes August 22, 2016
- All Other Freshman Sports start September 6, 2016
- Modified (grades 7th-8th) Football begins August 31, 2016.
- Modified (grades 7th-8th) Football Registration on Family ID opens July 31, 2016/closes August 24, 2016
- All Other Modified Sports (grades 7th/8th) begin September 6, 2016
- All Other Modified Sports Registration opens August 6, 2016/closes August 31, 2016
- All 7th & 8th grade students should register under the school they attend.

Register Now

• All 9th - 12th grade students should register under West Genesee High School.

## **Before You Register**

PHYSICAL EXAMS: A physical exam must be current within the past 12 months and signed by the physician. **Physical Exams must be after August 1, 2015** 

PLEASE NOTE: You must give the school nurse a copy of your child's current physical (**you can drop it off at the Athletic Dept.**) or attach/upload a copy, located under the PARTICIPANT INFORMATION of the online registration page.

#### Information Needed to Register

It will be helpful to have your physicians and emergency contact information handy to allow for accurate completion of your online registration.

## **Registration Process**

A parent/guardian should register by clicking on this link: <u>https://www.familyid.com/west-genesee-athletic-department</u>

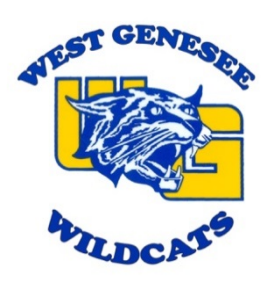

### Follow These Steps:

- To find your program, click on the link provided above and select the registration form under the word *Programs*.
- Next click on the green *Register Now* button and scroll, if necessary, to the *Sign Up/Log In* green buttons. If this is your first time using FamilyID, click *Sign Up*. Click *Log In*, if you already have a FamilyID account.
- Sign Up for your secure FamilyID account by entering the account owner First and Last names (parent/guardian), E-mail address and password. Select the agreement to the FamilyID Terms of Service. Click Sign Up.
- You will receive an email with a link to activate your new account. (If you don't see the email, check your E-mail filters (spam, junk, etc.).
- Click on the link in your activation E-mail, which will log you in to <u>https://www.familyid.com</u>
- Once in the registration form, complete the information requested. All fields with a red\* are required to have an answer.
- Click the Save & Continue button when your form is complete.
- Review your registration summary.

You will receive an e-mail receipt from <u>registrations@familyid.com</u>. You also can view your completed registration in your 'Registration' tab. You can log into <u>https://www.familyid.com</u> at any time to update your information and to check your registration(s).

## Support

You can always find your programs at <u>www.familyid.com</u> by clicking "Find Programs" in the top blue banner and searching for our organization name.

If you need assistance with your registration, **PLEASE call Family ID at 888-800-5583 X1** or email <u>support@familyid.com</u>. FamilyID also offers online chat during business hours and a support center at <u>https://familyid.desk.com</u>. Support is available 7 days per week and messages will be returned promptly.

## IMPORTANT FOR THE PROCESS TO WORK

**ONLY** Parents/Guardians Can Sign Off Electronically on the Six Agreements

- West Genesee Athletic Handbook Parent/Athlete Acknowledgment
- West Genesee CSD Student-Athlete and Parent Handbook
- Concussion Information Acknowledgment
- Sports Candidates' Questionnaire Agreement
- Athletic Code of Conduct Policy
- Athletic Code of Conduct Agreement

**Note:** If a Student Athlete electronically signs off on these agreements he/she will NOT be cleared and could prevent them from starting on time

Parents and Guardians: PLEASE sign up your son or daughter at the school they are physically attending.

\*Please be sure to only complete one registration per athlete. If you need to make changes to the registration please be sure to EDIT the existing one and DO NOT create a new one.